## Elite S Upload/Download over IP

To use this software to remotely connect to an Elite S/S-Lite, If you are using Windows 7 the ULD you must have: software must be run in Compatibility 1 x Elite-S or Elite-S-Lite mode. 1 x IP-Module 1 x IP-Loom (connecting the IP-Module to the Elite-S) 1 x PC or Laptop running Windows 98, XP, Vista or 7 Lite-S Properties 1 x 3rd Party Router 1 x 3rd Party IT technician to setup the Router General Shortcut (the IP-Control.pdf paperwork will help the IT technician do this) AAP will not be able to help you configure any 3rd party hardware. Help me choose the settings Compatibility mode Install the software package by double clicking on: ULD16 Setup.exe Settings Choose the No-Questions-Asked Installation option. Run in 256 colors The auto install program will then put an icon on your desktop called: Disable visual themes uld16 Disable desktop composition It is recommended to change the name of the icon to Elite S Privilege Level step step3 step2 Ghange settings for all users Elite S uld16 ОК uld16 Double click on the icon to open the program. The Login Name is: ELITES Upload Download The Password is: ELITES Login Name ELITES When the program is open go to: -IL ULD16 Communications File Communications Help Source Source 🗸 Done X Cancel Modem Then choose TCP/IP (WinSock) Dialler 🔒 ULD16 Put the panel Address in here -RX O TX O ULD16 Upload - DownLoad V2.00 i.e. 192.168.1.100 (default) Location Version i.e. alarm.dyndns.org (Dyn DNS account) Data 02 Phone Numbe Sec Code Port 5001 Host Na You will also need to put in the ULD PORT s Telephone Numbers Divert Options | Miscellaneous | 4 plus 2 Code: Keypads Keyswitches (5001 is the default) Outputs Areas Dialle Code 123 1 Nam General Options Privileges Now you should be able to Assigned to Area A 4+2 Codes гТуре Keypad Code User Connect to the panel. F Area B Disarm 00 C Radio User Assign to Access Key User Time Zone Both Code and Access Tag Keypad Either Code or Access Tag Outputs ARROWHEAD ALARM PRODUCTS Ltd. 344b Rosedale Rd, 😂 Load Save 🔒 Print 9 Previous Next C New Albany, P/IP (WinSock) Data Initialised Auckland.

Ph. 09 414 0085 www.aap.co.nz

v1.0

Arrowhead Alarm Products Ltd

step 1. right click on the uld16 Icon. step 2. click on Properties Scan results Details Previous Versions Compatibility If you have problems with this program and it worked correctly on an earlier version of Windows, select the competibility mode that matches that earlier version Security step 3. Bun this program in compatibility mode for Windows XP (Service Pack 3) step 4. Run in 640 x 480 screen resolution Disable display scaling on high DPI settings Run this program as an administrator step 5. Cancel Apph

Panel Ver

Data Ver

Model

Connect

Disconnect

📠 Exit

PW >> P

PC >> PV

Default

Monito

ELITES